#### PROCEDIMENTOS PARA DEFESA DE MESTRADO, DOUTORADO e EXAME DE QUALIFICAÇÃO. *CRIANDO O PROCESSO*

Foi criado pela Pró-Reitoria de Pós-Graduação e Pesquisa, tipos de processos no Sistema Eletrônico de Informações (SEI) chamados: "DEFESA DISSERTAÇÃO, TESE e EXAME DE QUALIFICAÇÃO (MESTRADO ; DOUTORADO".

Instruções passo a passo.

1-O documento padrão do SEI:

- 2-Ata de Defesa de Mestrado/Doutorado Exame de Qualificação
- 3-Caberá a secretaria do PPG abrir o processo, editar a ata.

### INSTRUÇÕES AOS CONVIDADOS INTERNOS E EXTERNOS À UNIFESP

O cadastro de **membro externo à Unifesp** deverá ser realizado com o preenchimento do formulário disponível no link abaixo:

https://sei.unifesp.br/sei/controlador\_externo.php?acao=usuario\_externo\_enviar\_cadastro&acao \_origem=usuario\_externo\_avisar\_cadastro&id\_orgao\_acesso\_externo=0

Os membros externos |à Unifesp devem seguir os procedimentos dispostos na página:

https://www.unifesp.br/reitoria/proadmin/novo-sei-unifesp?id=261:usuario-externo

OBS1 :Após realizar todos os procedimentos constantes nos links pedimos informar para: sei@unifesp.br; secretaria.posbq.unifesp@gmail.com

## ATENÇÃO!!!

Se for usuário externo representante de empresa precisa enviar todos os documentos solicitados.

Encaminhar os documentos para:

sei@unifesp.br; secretaria.posbq.unifesp@gmail.com

#### ASSINATURA DA ATA PARA DEFESA / EXAME DE QUALIFICAÇÃO

**1-Para membros externos da Banca - EXTERNOS À UNIFESP:** 

1. Para assinar, avaliador externo deverá acessar o link:

https://sei.unifesp.br/sei/controlador\_externo.php?acao=usuario\_externo\_logar&id\_orgao\_acess o\_externo=0

com o usuário e senha , e selecionar o documento de assinatura. Depois clicar no ícone digitar a mesma senha cadastrada anteriormente.

#### 2-Para membros internos da Banca – SERVIDORES:

- 1. Acessar o SEI https://sei.unifesp.br/ com login e senha da intranet
- 2. No canto superior direito selecionar o Programa

| 588                                                                                                    |                       | // Patrocks (MA               | ment Provident Block Treasure | in a                                 | PECSELLOO |   |       |                     |
|----------------------------------------------------------------------------------------------------|-----------------------|-------------------------------|-------------------------------|--------------------------------------|-----------|---|-------|---------------------|
| Administração<br>Cantole de Historica<br>Indo: Forcesan<br>Natione Registratio<br>Adaptina<br>Registra<br>Registra<br>Dana de Cantonização                                                    | Controle de Processos | The property of tables a rest | (Tex con (1                   |                                      | 8         |   |       | Tradition (Sec. 10) |
| Malalas Paradas<br>Bicos de Andreas<br>Bicos de Andreas<br>Bicos de Andreas<br>Bicos de Andreas<br>Bicos de Malalas<br>Bicos de Malalas<br>Bicos de Malalas<br>Andreas<br>Presentas Talmandas |                       |                               | 2 · ·                         | THE OWNER<br>CORE TO ADJECT CELLS OF | •         | • | Preim | a Das               |

4. Selecionar a ata

| SEL managhtin                                                                     | Publicações Distribuçãos Mesar Perapitas                                                                                                    |
|-----------------------------------------------------------------------------------|----------------------------------------------------------------------------------------------------|
| 23069 104983/2020.87 (L) (C)<br>ATA DE DEFESA DISSERTAÇÃO E TESE (1 (0262982) (C) | 1 禄 👁 🖹 🖉 🗾 🗡 🕃 🖉 🖉 🗈 💷 🥸                                                                                                    |
| P Consultar Andamento                                                             | ATA DA REUNIÃO DA COMISSÃO JULGADORA DA DEFESA DE TESE DE D                                                                                                    |
|                                                                                   | Câmara de Pos-Graduação e Pesquiva                                                                                                    |
| - Handra (Anton 2017) (Anton Anton Anton Anton Anton                              | Comissão Jugadora para a DEFESA DE TESE DE DOUTORADO, solicitada por CRISTIANE APARECIDA FAVORETTO, abino(a) o<br>apresentou tese sob o Titulo: EVITAÇÃO SOCIAL PRODUZIDA PELA EXPOSIÇÃO REPETIDA AO ESTRESSE DE DERROT<br>MODULAÇÃO POR RECEPTORES POR RECEPTORES CRF1 DO FATOR LIBERADOR DE CORTICOTROFINA. |
|                                                                                   | A referida Comusido esteva constituida pellos Professores Doutores:                                                                                                    |
|                                                                                   | Profis Das. DEBORAH SUCHECKI - Professora Associada e Livre-Docente - Departamento de Pacobiologia - Universidade Federal de                                                                                                    |
|                                                                                   | Piofa Dia: ISABEL MARIAN HARIMANN DE QUADROS - Professora Adjunta - Departamento de Pacobiologia - Universidade Fel                                                                                                    |
|                                                                                   | Prof. Dr. RICARDO LUIZ NUNES DE SOUZA - Professor Assastente - Departamento de Principios Atives Naturais e Texacologia - Un                                                                                                    |
|                                                                                   | Profix Den TATIANA LIMA FERREIRA - Professora Adjunta - Centro de Matemánica. Computação e Cognição - Universidade Federal                                                                                                    |
|                                                                                   | Profit. Dra. VANESSA COSTHEK ABÉLIO - Professora Adjunta - Departamento de Farmacologia - Universidade Federal de São Paulo:                                                                                                    |

5. Clicar no ícone de assinatura e assinar o documento inserindo novamente a sua senha da intranet:

| et mondan                                | Petiting on Children And Show President Book President                                                                                                    |
|------------------------------------------|----------------------------------------------------------------------------------------------------|
| 23089 1045932100 87 12 KI                | 11 2 1 1 2 2 2 2 2 2 2 2 2 2 2 2 2 2 2                                                                                                    |
| P Consultar Andamerio                    | ATA DA REUNIÃO DA COMISSÃO JULGADORA DA DEFESA DE TESE DE DOUTORADO                                                                                                    |
|                                          | Câmiara de Pos Graduação e Pesquita                                                                                                    |
| DEFESA DE DESERTAÇÃO/TESE                |                                                                                                    |
| 9.2259.000000000000000000000000000000000 | Commissio Julgadora para a DEFESA DE TESE DE DOUTORADO, asticipada por CRISTUANE AJARECIZIA FAVORETTO, abanejo) do Programa de Pos-Grubação<br>aproximenta tora sel: o Tinais: EVITAÇÃO SOCIAL PRODUZIDA PELA EXPOSIÇÃO REPETIDA AO ESTRESSE DE DERROTA SOCIAL: SINALIZAÇÃO<br>MODULAÇÃO POR RECEPTORES POR RECEPTORES CRF1 DO FATOR LIBERADOR DE CORTICOTROFINA |
|                                          | A referila Comzulto eserve constituita pelos Professores Dozvores.                                                                                                    |
|                                          | Profit. Dra. DEBORAH SUCHECKI - Professors Associada e Livro-Docente - Departamente da Printribidogia - Universitadade Federal de São Paulo.                                                                                                    |

# ATENÇÃO:

1-Presidente ou orientador (a): Para assinalar – aprovado (a) reprovado(a) é necessário clicar em editar documento (figura do pergaminho 2) e assinar. Após assinatura, deverá autorizar os demais membros da Banca.

2-Membros: A ata deverá assinada pelos membros da Banca SOMENTE após a autorização do (a) Presidente da Banca.

Diadema, 24 de julho 2020.